Gestac prevede una funzione (InfoBox), che elenca in una unica finestra sia le PEC in entrata 1 (evidenziando le comunicazioni di cancelleria, differenziando tra civile 2, amministrativo 3, penale 4 e le notifiche di terzi 5) sia altri tipi di dati (fatture elettroniche 6, depositi 7 - anche amministrativi, notifiche in proprio eseguite 3, PEC inviate 9), associando a quest'ultimi gli stati dell'invio allo SDI/le ricevute PEC 10.

Le PEC ricevute vengono salvate <u>in automatico</u> in Gestac ①.

La nuova funzione è richiamabile dal menu `Avvio rapido' 🔞

Ove utile viene visualizzato con un simbolo <sup>13</sup> verde/giallo/rosso lo stato attuale dell'oggetto, con un click sul tasto <sup>14</sup> a sinistra di questo simbolo si vedono i dettagli dei messaggi di conferma <sup>10</sup>.

Se necessario consigliamo di associare (5) la PEC in arrivo ad una pratica o soggetto.

Riteniamo molto utile spuntare gli oggetti controllati (6) come tali, così vengono esclusi a breve dall'elenco della InfoBox (rimangono presenti nella pratica/soggetto, dove sono collegati). Operando in questo modo, l'elenco dovrebbe essere sempre molto corto e pertanto risultare di immediata consultazione.

Gli oggetti perfezionati (quindi con esito definitivo e positivo) vengono contrassegnati con il simbolo © e, come quelli senza simbolo, vengono visualizzati solo per 10 giorni; quelli che riscontrano errori gravi O o criticità △ o dove si è in attesa di ulteriori riscontri vengono visualizzati finché non si spuntano come controllati (6).

Per gli utenti che devono controllare di norma questi dati consigliamo di impostare che InfoBox si apra contestualmente a Gestac. Con i "Profili InfoBox" 🕡 si possono prevedere visualizzazioni parziali dei dati.

In caso di prima attivazione di InfoBox i dati degli ultimi 10 giorni visualizzati non saranno necessariamente automaticamente aggiornati; sono da spuntare come "controllati" (6) previo verifica.

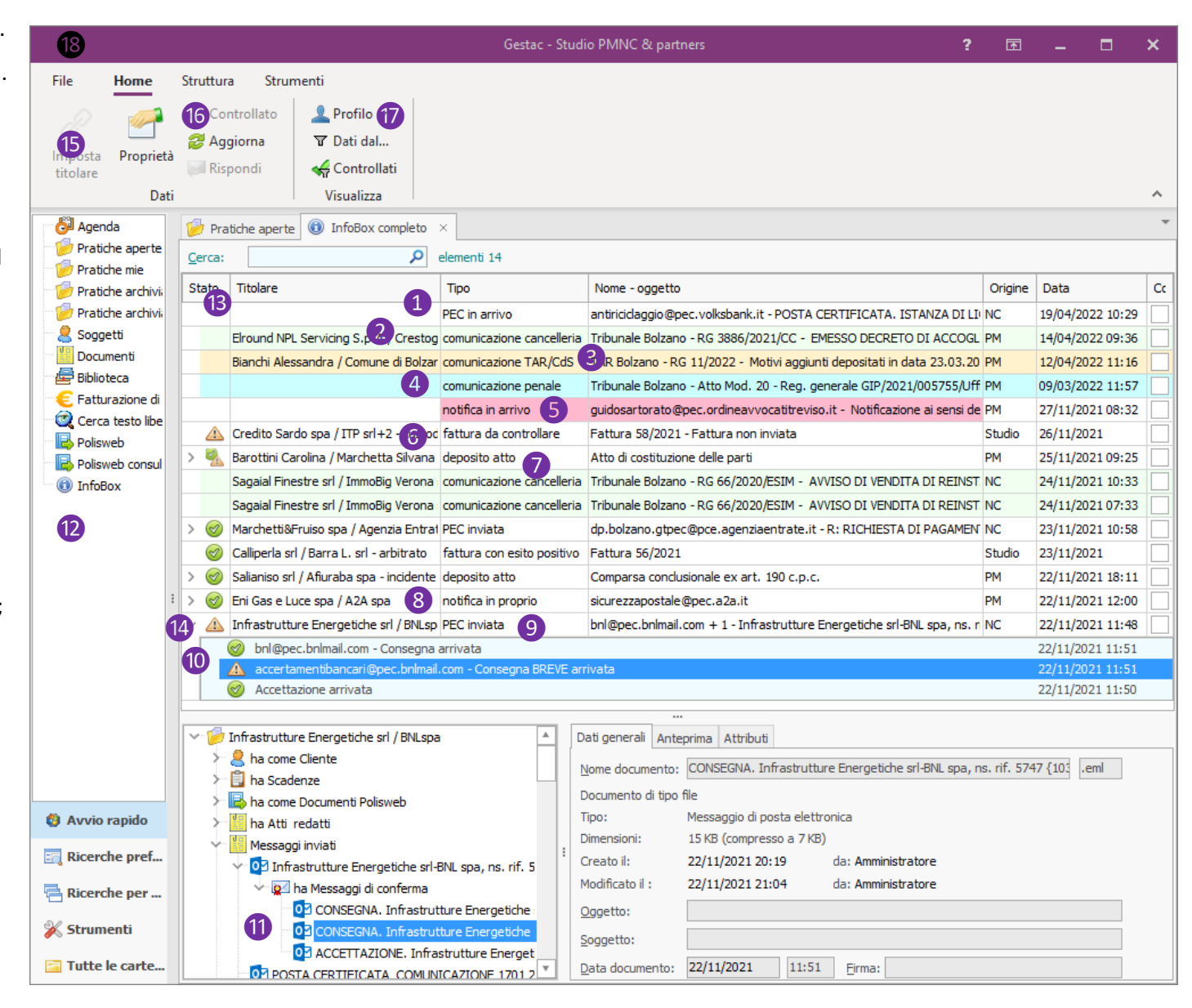

Per gli studi di commercialisti che vogliono controllare svariate caselle PEC dei loro clienti consigliamo di associare gli account PEC nella scheda "Somme" dei relativi soggetti.